## ■ 入学手続き終了後に、下宿先の住所や通学経路を変更する方法

## 以下URLから『WEB出願&入学手続き』サイトを開く。 <u>https://e-apply.jp/ds/hagoromo-net/</u>

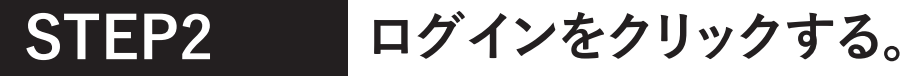

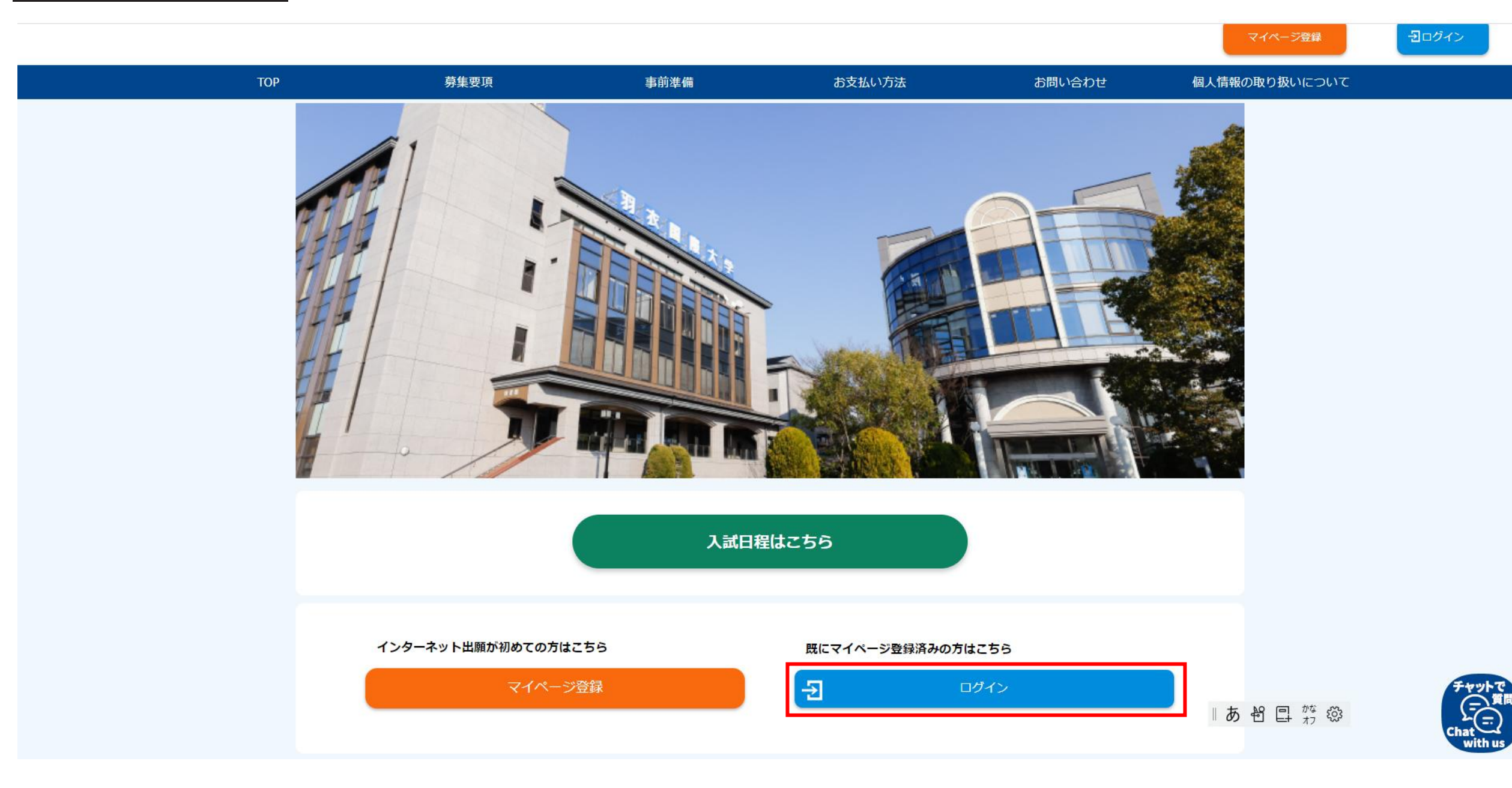

## STEP3 出願時に設定したメールアドレスとパスワードを入力し、マイページにログインする。

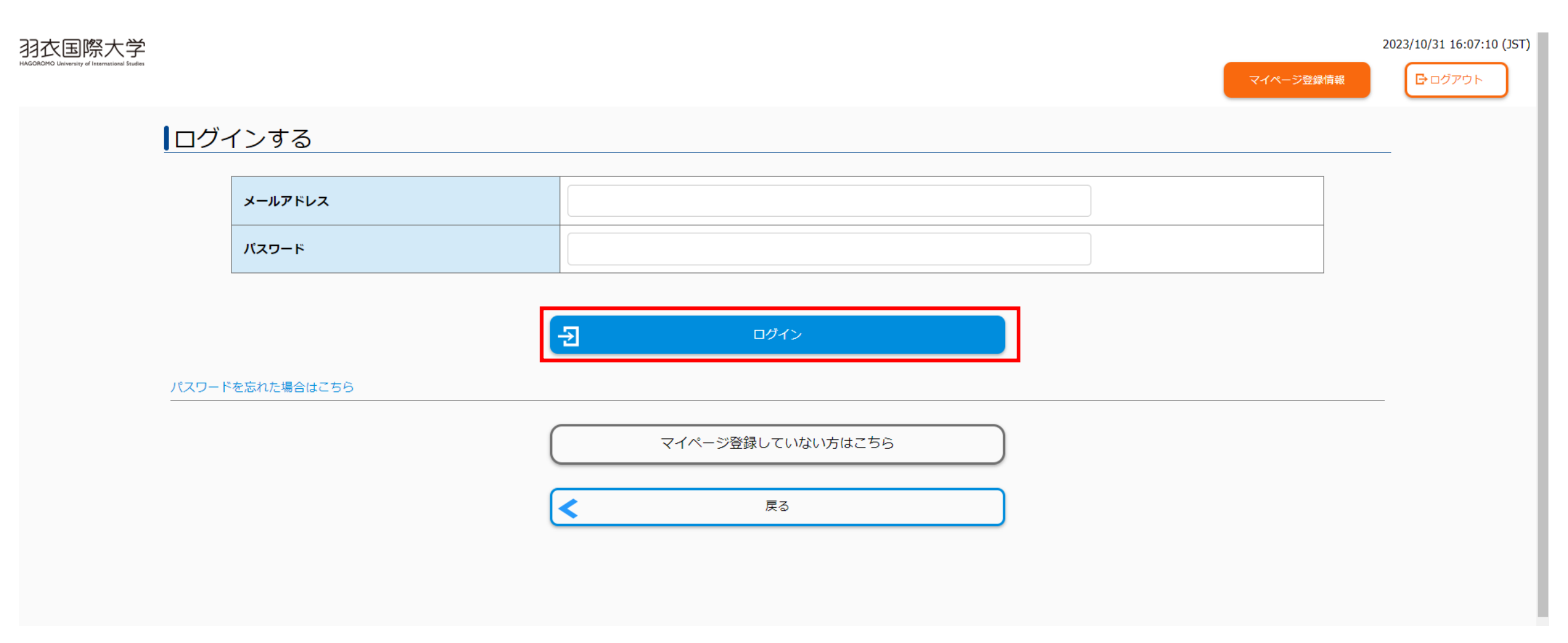

「修正」ボタンをクリックし、内容を変更する。

|       | 入学手続き書類          |           |
|-------|------------------|-----------|
|       |                  |           |
|       |                  |           |
| 一括手続き |                  |           |
|       |                  | 申込済(支払不要) |
| 申込日時: | 2023/11/09 15:10 |           |
| 受付番号: | 240376219039     |           |
|       |                  |           |
|       |                  |           |
|       | 修正               |           |
|       |                  |           |
|       |                  |           |
|       |                  |           |
|       | ▼                |           |

お問い合わせ